# **Features Realtime Reservations**

The information on this page refers to License Statistics v6.19 and newer, which added the ability to select all features/license servers for which to view reservations. If you are using an earlier version, please refer to the documentation for earlier versions.

The **Reservations** page under the **Features: Realtime** section in the left navigation pane gives you an overview for all reservations for the selected feature or all features. See License Reservations for more information about which license servers support reservations.

#### **General Information**

The General Information area at the top of the page includes identifying information for the feature and lets you select all features or individual license servers and features for which to view reservations.

## **Realtime Feature Reservations grid**

The Realtime Reservations grid shows the reservation information for the selected license server and feature.

| Realtime Reservations For Feature app2 (v1.0, Floating) On License Server custom |         |           |       |           |                  |                  | ≈∓.+             |        |
|----------------------------------------------------------------------------------|---------|-----------|-------|-----------|------------------|------------------|------------------|--------|
|                                                                                  | 1† Туре | Pattern   | Total | Remaining | Start Time       | Expiration Time  | Last Active      | Action |
| 1                                                                                | User    | user1     | 5     | 4         |                  |                  | 2021-11-09 14:55 | ٢      |
| 2                                                                                | Host    | host1     | 1     | 0         |                  | 2012-01-01 00:00 | 2021-11-09 14:55 | ٢      |
| 3                                                                                | IP      | 127.0.*.* | 1     | 0         | 2012-01-01 00:00 | 2013-01-01 00:00 | 2021-11-09 14:55 | ۲      |
| ≪ <   Page 1 of 1   > ≫   C <sup>1</sup> ▼ Rows 1 - 3 of 3   20 ▼                |         |           |       |           |                  |                  |                  |        |

The Feature Reservations grid includes the following columns:

(i)

| Column             | Definition                                                                                                    |
|--------------------|----------------------------------------------------------------------------------------------------|
| Туре               | The type of reservation. License Statistics supports the following reservation types:  Unknown Dynamic User User User Group Host Host Host Group IP Project Display Autodesk ID The types of reservations listed depends on the license manager. |
| Pattern            | The pattern (taken from the license server) used for the reserved licenses.                                                                                                    |
| Total              | The maximum number of licenses that are reserved.                                                                                                    |
| Remaining          | The number of remaining available reservations of each type.                                                                                                    |
| Start Time         | The time the reservation became available for checkout (not the time when the license was checked out).                                                                                                    |
| Expiration<br>Time | The time the reservation will expire.                                                                                                    |

| Last Active | The last | ime at which the reservation was queried from the license server.                                            |                 |  |  |  |
|-------------|----------|----------------------------------------------------------------------------------------------------|-----------------|--|--|--|
|             | 0        | The color of the text used for "Last Update Time" indicates the minutes elapsed since the reservation was ac |                 |  |  |  |
|             |          | Minutes elapsed                                                                                              | Color indicator |  |  |  |
|             |          | 0 - 10                                                                                                    | Green           |  |  |  |
|             |          | 10 - 20                                                                                                    | Orange          |  |  |  |
|             |          | 20 or more                                                                                                   | Red             |  |  |  |
|             |          |                                                                                                    |                 |  |  |  |

You can add the Feature Reservations grid to the License Statistics Dashboard. Learn more about customizing the Dashboard.

## **Reservation details**

If the reservation is active, you can click the view icon under the Action column to see a list of the user sessions that match the reservation.

Note that this is only an approximate list of sessions that match the reservation pattern. Based on available data it's not always possible to (i) determine if the specific session uses a specific reservation. This list may contain more sessions matching the pattern than really used from the reserved pool.

On the grid below you can see the list of all sessions matching the pattern. License Statistics matches the reservation pattern to the sessions using the following types:

- UserUser Group
- Host
- Host Group
- IP Autodesk ID

#### Reservation Details: User (user1)

|   | User | Host  | Used | Checkout Time    | Time Used            | Borrow Expiration |
|---|------|-------|------|------------------|----------------------|-------------------|
| 1 | John | host1 | 2    | 2020-01-08 08:00 | 3 m 13 d 23 h 41 min |                   |

×